## Hoe krijg je toegang tot de E-learning modules van Plan International België?

| Ga naar <u>https://plan-international.org/plan-academy</u>                                                                                          |                                                                                                    |                                                                                                    |
|----------------------------------------------------------------------------------------------------|----------------------------------------------------------------------------------------------------|----------------------------------------------------------------------------------------------------|
| Klik onder de titel LEARN op Plan<br>academy                                                                                                    | A / ABOUT US / THE ORGANISATION / OUR APPROACH / PLAN ACCADEMY The Plan Academy is a learning platform for Plan Internation                                                                                                    |                                                                                                    |
|                                                                                                    | <b>LEARN</b><br>The Plane caterny enables Plan<br>International staff and its partners<br>to gain competencies supporting<br>their work with children, young<br>people and communities to create<br>lasting, positive change.                                                                                                    | 44 CONTINUE<br>A VITAL COM<br>ADVANCE CH<br>EQUALITY FO                                                                                                   |
| Klik op het tabblad 'Partners'                                                                                                    | PLAN INTERNATIONAL STAFF PARTNERS CLICK PER<br>If you are Plan International staff member user please click to<br>OR LOG IN WITH<br>ACCESS WITH PLAN CREDENTIALS<br>If you are experiencing any problems with logging in, please                                                                                                    | The button below to log in.                                                                                                    |
| Klik op 'Create new account'                                                                                                    | PLAN INTERNATIONAL STAFF PARTNERS CLICK HERE Username / email Password Remember username LOG IN                                                                                                    | An International Partners and Emergency Roster<br>tembers can apply for access to the Plan Academy<br>latform by clicking on the "Register" button below. |
| Je komt op een pagina met algemene<br>informatie met richtlijnen over onze<br>privacy.<br>Bovenaan rechts kan je de taal<br>aanpassen indien nodig. | 1 OF 1 POLICIES<br>PRIVACY AND COOKIE NOTICE<br>PRIVACY POLICY AND COOKIES NOTICE<br>Last updated March 2020<br>The Plan Academy Website, found at plan-academy.org, including all infor<br>Block A, Duke Street, Woking, Surrey GU21 5BH, UK ("Plan Ltd").<br>To contact us, please visit our <u>contact page</u> or call us at +44 (0) 1483 755 | English (en)<br>mation and materials contained on it, is managed by Plan Limited, Dukes 0<br>D.<br>155.                                                   |

| akkoord bent en klik op 'submit'.  I KUTUE I LUUN KUTALAN  I LUUN An :  Gebruikersnaam (zonder hoofdetters)  wachtwoord  je de bevestigingsmails)  voornaam  naam  saam  saam        | Lees de tekst – Verklaar dat je                        |                                                                                                    |  |
|----------------------------------------------------------------------------------------------------|--------------------------------------------------------|----------------------------------------------------------------------------------------------------|--|
| Use komt op de inschrijvingspagina.<br>Vul aan:       • CBOGE TOUR USERMARE AND PASSWORD         • Gebruikkersnaam (zonder<br>hoofdletters)       • Umask         • wachtwoord       • Ige mailadres (via dit ades ontvang<br>je de bevestigingsmails)       • Otoose Tour USERMARE AND PASSWORD         • naam       • Iaam         • naam       • Stad         • kies België als land       • HOEE DETAILS         Vul hier aan:<br>Mieke, verwaest@planinternational.be<br>organisatie<br>Klik op request account       • MORE DETAILS         Data deta de verwaest@planinternational.be<br>organisatie<br>Klik op de link in deze mail       • MORE DETAILS         • Le ziet onderstaand<br>bevestiging en ontvangt een<br>mail in je mailbox       • Klik op de link in deze mail         • Le ziet onderstaande<br>bevestiging en ontvangt een<br>mail in je mailbox       • Klik op de link in deze mail                                                                                                    | akkoord bent en klik op 'submit'.                      | J'al lu et compris les conditions (Consent is required to access the site)*                                                                                                    |  |
| Je kont op de inschrijvingspagina.   Vul aar :   Gebruikersnaam (zonder hoofdletters)   · wachtwoord   · je mailadres (via dit ades ontvang je de bevestigingsmails)   · voornaam   · stad   · stad   · stad   · kies België als land   Vul hier aan:   / Ul hier aan:   / je mailadres (via dit ades ontvang je de bevestigingsmails)   · voornaam   · stad   · kies België als land   Vul hier aan:   / Hote DetTals   / ganisert   / ganisert   / ga                                                                                                    |                                                        | Non, je ne suis pas d'accord                                                                                                    |  |
| Vul aar :       - Gebruikersnaam (zonder hoofdietters)         - wachtwoord       - is mailadrees (via dit ades ontvang je de bevestigingsmails)         - voornaam       - maam         - naam       - stad         - kies België als land       • MORE DETAILS         Print amer       I         Print amer       I         - kies België als land       • MORE DETAILS         Vul hier aan:       I         Mieke verwaest@planintermational.be       I         // organisatie       RMTHE DETAILS         Mieke verwaest@planintermational.be       Email address of your file Intermational.be         planieerkrachten       also address of your file Intermational.be         organisatie       Klik op de link in deze mail         - Je ziet onderstaande       Everwaart file Intermation file Intermational.be         bevestiging en ontvangt een mail in je mailbox       I         - Klik op de link in deze mail       I                                                                                                    | Je komt op de inschrijvingspagina.                     |                                                                                                    |  |
| <ul> <li>Gebruikersnaam (zonder hoofdletters)</li> <li>wachtwoord</li> <li>je mailadres (via dit ades ontvang je de bevestigingsmails)</li> <li>voornaam</li> <li>naam</li> <li>stad</li> <li>kies België als land</li> </ul> Vul hier aan: Mitter aan: Mitte                                                                                                    | Vul aan :                                              | CHOOSE YOUR USERNAME AND PASSWORD                                                                                                    |  |
| hoofdletters) wachtwoord je mälladres (via dit ades ontvang<br>je de bevestigingsmails) voornaam naam stad kies België als land <b>Vul hier aan: Vul hier aan: Vul hier aan:</b> Micke verwaest@planinternational.be <b>Vul hier aan:</b> Micke verwaest@planinternational.be <b>Datives of your Organisation Datives of your Organisation Datives of your Or</b>                                                                                                    | - Gebruikersnaam (zonder                               | Username*                                                                                                    |  |
| <ul> <li>wachtwoord</li> <li>je mailadres (via dit ades ontvang<br/>je de bevestigingsmails)</li> <li>voornaam</li> <li>naam</li> <li>stad</li> <li>kies België als land</li> <li>Wolle DETAILS</li> <li>First name* <ul> <li>Imailadres (via dit ades ontvangt</li> <li>Ummak</li> </ul> </li> <li>Vul hier aan: <ul> <li>Mieke verwaest@planinternational.be</li> <li>Gaind on prequest @planinternational.be</li> <li>Jahleertkrachten als naam van je<br/>organisatie</li> <li>Klik op request account</li> </ul> </li> <li>Vul hier aan: <ul> <li>Je ziet onderstaande</li> <li>Je ziet onderstaande</li> <li>Wie ziet onderstaande</li> <li>Klik op de link in deze mail</li> </ul> </li> </ul>                                                                                                    | hoofdletters)                                          |                                                                                                    |  |
| <ul> <li>je malladres (via dit ades ontvang je de bevestigingsmails)</li> <li>voornaam</li> <li>naam</li> <li>stad</li> <li>kies België als land</li> <li>WoRE DETAILS</li> <li>Terer case kies de statuer i detail i detail detail i detail i detail i detail i detail detail i detail i</li></ul>                         | - wachtwoord                                           |                                                                                                    |  |
| <ul> <li>reperted in Ref(), a data fricting addition () data data fricting addition () data data fricting addition () da</li></ul> | <ul> <li>je mailadres (via dit ades ontvang</li> </ul> | The password must have at least 8 characters, at least 1 digit(s), at least 1 lower case letter(s), at least                                                                                       |  |
| <ul> <li>voornaam</li> <li>naam</li> <li>stad</li> <li>kies België als land</li> <li>Mote DETALLS</li> <li>Enall address"         <ul> <li>I</li> <li>First name*</li> <li>Contry</li> <li>Bogum</li> </ul> </li> <li>Vul hier aan:         <ul> <li>Micke.verwaest@planinternational.be</li> <li>Gounty</li> <li>Bogum</li> <li>Contry</li> <li>Bogum</li> </ul> </li> <li>Vul hier aan:         <ul> <li>Micke.verwaest@planinternational.be</li> <li>Gounty</li> <li>Bogum</li> <li>Partice of your Graphenetion</li> <li>Contry</li> <li>Bogum</li> <li>Contry</li> <li>Bogum</li> <li>Contry</li> <li>Contry</li> <li>Bogum address of your Graphenetion</li> <li>Bogum address of your Graphenetion</li> <li>Bogum address of your Graphenetion</li> <li>Bogum address of your Graphenetion</li> <li>Bogum address of your Graphenetion</li> <li>Bogum address of your Graphenetion</li> <li>Bogum address of your Graphenetion</li> <li>Bogum address of your Graphenetion</li></ul></li></ul>                                                                                                    | je de bevestigingsmails)                               | 1 upper case letter(s), at least 1 non-alphanumeric character(s) such as as *, -, or #                                                                                                    |  |
| <ul> <li>naam</li> <li>stad</li> <li>kies België als land</li> <li>HORE DETAILS</li> <li>Enali address*         <ul> <li>I</li> </ul> </li> <li>Vul hier aan:             <ul> <li>Mitse verwaest@planinternational.be</li> <li>PATHER DETAILS</li> <li>Country</li></ul></li></ul>                                                                                                    | - voornaam                                             | Password*                                                                                                    |  |
| <ul> <li>stad</li> <li>kies België als land</li> <li>MORE DETAILS</li> <li>Intel address"         <ul> <li>I</li> <li>I</li> <li>Grant and dress "</li></ul></li></ul>                                                                                                    | - naam                                                 | Unmask                                                                                                    |  |
| <ul> <li>kies België als land</li> <li>kies België als land</li> <li>Intra totour</li> <li>Intra totour<td>- stad</td><td>MORE DETAILS</td></li></ul>                                                                                                    | - stad                                                 | MORE DETAILS                                                                                                    |  |
| Email address*         I         First name*         I         Sumame *         Citytoom         Loge         County         Begium         Vul hier aan:         Mieke verwaset @planinternational.be         (als focal point)         planleerkrachten         planleerkrachten         klik op request account         I tots yo throughting a neu use accout, Ar email should have been uset to yur         Planleerkrachten         in je ziet onderstaande<br>bevestiging en ontvangt een<br>mail in je mailbox         - Mikke verwaast @planinternational be         I tots yo throughting a neu use accout, Ar email should have been uset to yur         I tots yo throughting a neu use accout, Ar email should have been uset to yur         I tots yo throughting a neu use accout, Ar email should have been uset to yur         I tots yo throughting a neu use accout, Ar email should have been uset to yur         I tots yo throughting a neu use accout, Ar email should have been uset to yur         I tots yo throughting a neu use accout, Ar email should have been uset to yur         I tots yo throughting a neu use accout, Ar email should have been uset to yur         I tots yo throughting a neu use accout, Ar email should have been uset to yur         I tots yo throughting a neu use accout, Ar email should have been uset to                                                                                                    | <ul> <li>kies België als land</li> </ul>               |                                                                                                    |  |
| L<br>L<br>L<br>L<br>L<br>L<br>L<br>L<br>L<br>L<br>L<br>L<br>L<br>L                                                                                                    |                                                        | Email address*                                                                                                    |  |
| First name*         I         Sumame*         Citytoom         Ligo         Out hier aan:         Mieke.verwaest@planinternational.be         (als focal point)         planleerkrachten als naam van je         organisatie         Klik op request account         -         -         -         -         -         -         -         -         -         -         -         -         -         -         -         -         -         -         -         -         -         -         -         -         -         -         -         -         -         -         -         -         -         -         -         -         -         -         -         -         -                                                                                                    |                                                        |                                                                                                    |  |
| First name*         I         Sumame*         Citytown         Lege         County         Begum         Mieke.verwaest@planinternational.be         (als focal point)         planleerkrachten         granisatie         Klik op request account         • Je ziet onderstaande         bevestiging en ontvangt een mail in je mailbox         • Klik op de link in deze mail         First word freedender word of your freedender generation of one of your request account         Image: State of the state of your freedender generation of the ownershot of the state of your freedender generation of the ownershot of the ownershot of the state of your freedender generation of the state of your freedender generation of the ownershot of the ownershot of the                                                                                                    |                                                        |                                                                                                    |  |
| Image: Image:                                      |                                                        | First name*                                                                                                    |  |
| summe*         Citytown         Ligor         Oursey         Bigium         Oursey         Bigium         Oursey         Janleerkrachten als naam van jeo organisatie         Klik op request account         -         -         -         -         -         -         -         -         -         -         -         -         -         -         -         -         -         -         -         -         -         -         -         -         -         -         -         -         -         -         -         -         -         -         -         -         -         -         -         -         -         -         -         -                                                                                                    |                                                        | 1                                                                                                    |  |
| Vulnime       Citytown         Linge       Image: Citytown         Country       Begurn         Mieke.verwaest@planinternational.be       PATNER DETAILS         (als focal point)       Finalederkrachten         planleerkrachten       Bis naam van je         organisatie       Filmer of your Organisation         Klik op request account       Planleerkrachten         • Je ziet onderstaande       Excert for an all drokes of your Organisation         planleerkrachten       Country         mail in je mailbox       Excert for an all drokes. We vill and trease stowed will all out request within 5 working days.         • Klik op de link in deze mail       For the states of your Organisation         Image: Count of the states of the state stowed will all out request within 5 working days.         • Klik op de link in deze mail       For the states of the state stowed will go and count. Ho onsense of the states towed will all with states towed will all out count and the states towed will be states towed and the states towed and th                                                                                                    |                                                        | Surnama*                                                                                                    |  |
| citytown         Ligg         country         Belgium         Mieke.verwaest@planinternational.be         (als focal point)         planleerkrachten als naam van je<br>organisatie         Klik op request account         • Je ziet onderstaande<br>bevestiging en ontvangt een<br>mail in je mailbox         • Klik op de link in deze mail         • Klik op de link in deze mail                                                                                                    |                                                        | Suname                                                                                                    |  |
| Citytown       Liege         Liege       >         Vul hier aan:       Mieke.verwaest@planinternational.be         Mieke.verwaest@planinternational.be       PATNER DETAILS         (als focal point)       Final address of your Planinternational.be         planleerkrachten als naam van je<br>organisatie       Final address of your Planinternational.be         Klik op request account       Planierkrachten         -       Je ziet onderstaande<br>bevestiging en ontvangt een<br>mail in je mailbox       Final vof orgenstation<br>planleerks. Veruse address. Verus dat nemail should have been set to your<br>to end to expend to your request within 5 working days.         -       Klik op de link in deze mail       Final work or requested plane. An email should have been set to your<br>to end to expend to your request within 5 working days.         -       Klik op de link in deze mail       Final work or requesting a mexuser account. An email should have been set to your<br>to end to expend to your request within 5 working days.         -       Klik op de link in deze mail       Final work or requesting a mexuser account. An email should have been set to your<br>to end to expend to your request within 5 working days.         -       Klik op de link in deze mail       Final eddexs. We wild an expend to your request within 5 working days.         -       Final eddexs. We wild an expend to your request within 5 working days.       Final eddexs. We wild an expend to your request within 5 working days.                                                                                                    |                                                        |                                                                                                    |  |
| Linge         County         Boijum         Vul hier aan:         Mieke.verwaest@planinternational.be         (als focal point)         planleerkrachten         planleerkrachten         als naam van je         organisatie         Klik op request account         • Je ziet onderstaande         bevestiging en ontvangt een<br>mail in je mailbox         • Klik op de link in deze mail         • Klik op de link in deze mail                                                                                                    |                                                        | City/town                                                                                                    |  |
| Country       Image: Country         Dul hier aan:       PATTNER DETAILS         Mieke.verwaest@planinternational.be       Image: Country         (als focal point)       Image: Country         planleerkrachten       als naam van je         organisatie       Kilk op request account         - Je ziet onderstaande       Image: Country         - Je ziet onderstaande       Image: Country         - Klik op de link in deze mail       Image: Country         Image: Country       Image: Country         Image: Country       Image: Country         - Klik op de link in deze mail       Image: Country         Image: Country       Image: Country         Image: Country       Image: Country         Image: Country       Image: Country         Image: Country       Image: Country         Image: Country       Image: Country         Image: Country       Image: Country         Image: Country       Image: Country         Image: Country       Image: Country         Image: Country       Image: Country         Image: Country       Image: Country         Image: Country       Image: Country         Image: Country       Image: Country         Image: Country       Image: Country<                                                                                                    |                                                        | Liege                                                                                                    |  |
| Country       Beiglum       a         Vul hier aan:       Mieke.verwaest@planinternational.be       PARTNER DETAILS         (als focal point)       Email address of your Plan International.be       Email address of your Plan International.be         planleerkrachten       als naam van je       mieke.verwaest@planinternational.be         organisatie       Klik op request account       Name of your Organisation         Planleerkrachten       Is man of your Organisation         planleerkrachten       Intervation         Vikik op request account       Intervation         Image: State onderstaande       Image: State onderstaande         bevestiging en ontvangt een mail in je mailbox       Image: State onderstaande         Image: State onderstaande       Image: State onderstaande         Image: State onderstaande       Image: State onderstaande         Image: State onderstaande       Image: State onderstaande         Image: State onderstaande       Image: State onderstaande         Image: State onderstaande       Image: State onderstaande         Image: State onderstaande       Image: State onderstaande         Image: State onderstaande       Image: State onderstaande         Image: State onderstaande       Image: State onderstaande         Image: State onderstaande       Image: State onderstaande                                                                                                    |                                                        |                                                                                                    |  |
| <ul> <li>begun</li> <li>begun</li> <li>c</li> <li>Vul hier aan:<br/>Mieke.verwaest@planinternational.be<br/>(als focal point)</li> <li>planleerkrachten als naam van je<br/>organisatie<br/>Klik op request account</li> <li>Je ziet onderstaande<br/>bevestiging en ontvangt een<br/>mail in je mailbox</li> <li>Klik op de link in deze mail</li> <li>funkez wer verwaest@planinternational.be</li> <li>funkez.verwaest@planinternational.be</li> <li>funkez.verwaest@planinternational.</li></ul>                                                                                                    |                                                        | Country                                                                                                    |  |
| Vul hier aan:       Mieke.verwaest@planinternational.be         Mieke.verwaest@planinternational.be       mail address of your Plan International focal point         planleerkrachten       als naam van je         organisatie       Name of your Organisation         Klik op request account       planleerkrachten         - Je ziet onderstaande       pevestiging en ontvangt een mail in je mailbox         - Klik op de link in deze mail       for thank you for requesting a new user account. An email should have been sent to your address at fplancademy@gmail.com. It contains instructions to confirm the ownership of the semail address. We will aim to respond to your request within 5 working days.         - Klik op de link in deze mail       Everption the semail address. We will aim to respond to your request within 5 working days.         - We in we downerstead at The Academy user you mail address.       Everption the semail address.         Internet to the web downerstead at The Academy usery your email address.       Everption the semail address.         Internet to the web downerstead at The Academy usery your email address.       Everption the semail address.         Internet to the web downerstead at The Academy usery your email address.       Everption web web downerstead at The Academy usery your email address.         Internet to the web downerstead at The Academy usery your email address.       Everption web web downerstead at the address to confirm datchade instead.         Interenet acount the too mergent to user set too downerstea                                                                                                    |                                                        | Belgium ¢                                                                                                    |  |
| Micke.verwaest@planinternational.be         (als focal point)         planleerkrachten         planleerkrachten         als naam van je         organisatie         Klik op request account         REQUEST Account         • Je ziet onderstaande         bevestiging en ontvangt een         mail in je mailbox         • Klik op de link in deze mail         Organisatie         Klik op de link in deze mail                                                                                                    | Vul hier aan:                                          |                                                                                                    |  |
| (als focal point)   planleerkrachten als naam van je   organisatie   Klik op request account     • Je ziet onderstaande   bevestiging en ontvangt een   mail in je mailbox   • Klik op de link in deze mail     • Klik op de link in deze mail       Current    Current        Current          Current             Current                Current                                                                                       Current Current                                                                                                    | Mieke verwaest@planinternational.be                    | PARTNER DETAILS                                                                                                    |  |
| <ul> <li>planleerkrachten als naam van je<br/>organisatie<br/>Klik op request account</li> <li>Je ziet onderstaande<br/>bevestiging en ontvangt een<br/>mail in je mailbox</li> <li>Klik op de link in deze mail</li> <li>Tank vou for requesting a new user account. An email should have been sent to your<br/>address at fplanacademy@gmail.com. It contains instructions to confirm the ownership of<br/>this email address. We will aim to respond to your request within 5 working days.</li> <li>Klik op de link in deze mail</li> </ul>                                                                                                    | (als focal point)                                      | Email address of your Plan International focal point                                                                                                    |  |
| planleerkrachten als naam van je   organisatie planleerkrachten   Klik op request account cucertation   • Je ziet onderstaande bevestiging en ontvangt een mail in je mailbox • Klik op de link in deze mail • Klik op de link in deze mail • Cucertation • Cucertation • Cucertation • Cucertation • Cucertation • Contains intructions to confirm the ownership of this is email address. We will aim to respond to your request within 5 working days. • Cucertation • Cucertation • Cu                                                                                                    |                                                        | mieke.verwaest@planinternational.be                                                                                                    |  |
| organisatie       Name of your Organisation         // Klik op request account       planleerkrachten         • Je ziet onderstaande       EQUEST Account         • Je ziet onderstaande       ewestiging en ontvangt een mail in je mailbox         • Klik op de link in deze mail       Image: Count of the second of the second of                                                                                                    | planleerkrachten als naam van je                       |                                                                                                    |  |
| Klik op request account         Fundeerkrachten         Image: Construction of the second of the second of the seco                                                                                          | organisatie                                            | Name of your Organisation                                                                                                    |  |
| <ul> <li>For the set of the set of the s</li></ul> | Klik op request account                                | planleerkrachten                                                                                                    |  |
| <ul> <li>FEQUEST ACOURT</li> <li>CANCEL</li> <li>FEQUEST ACOURT</li> <li>CANCEL</li> <li>FEQUEST ACOURT</li> <li>CANCEL</li> <li>Ferences and a constraint of the service of the service of</li></ul>                          |                                                        |                                                                                                    |  |
| <ul> <li>Je ziet onderstaande<br/>bevestiging en ontvangt een<br/>mail in je mailbox</li> <li>Klik op de link in deze mail</li> <li>Thank you for requesting a new user account. An email should have been sent to your<br/>address at frplanacademy@gmail.com. It contains instructions to confirm the ownership of<br/>this email address. We will aim to respond to your request within 5 working days.</li> </ul>                                                                                                    |                                                        | REQUEST ACCOUNT CANCEL                                                                                                    |  |
| <ul> <li>be the contract of the contract of the contract o</li></ul> | - le ziet onderstaande                                 |                                                                                                    |  |
| <ul> <li>a ddress at fplanacademy@gmail.com. It contains instructions to confirm the ownership of this email address. We will aim to respond to your request within 5 working days.</li> <li>a Klik op de link in deze mail</li> <li>Cereplanacademy FR.</li> <li>A new account has been requested at "Plan Academy using your email address.</li> <li>Dear planacademy FR.</li> <li>A new account has been requested at "Plan Academy using your email address.</li> <li>Please go to this web address to confirm your request.</li> <li>Total Your optimise to this academy org/with/approved/confirm hap?token=nzuythusabypower228typi3k9rizzar(</li> </ul>                                                                                                    | hevestiging en ontvangt een                            | Thank you for requesting a new user account. An email should have been sent to your                                                                                                    |  |
| <ul> <li>Klik op de link in deze mail</li> <li>Cerplancoderny FR.</li> <li>A new account has been requested at Plan Academy using your email address.</li> <li>Please go to this web address to confirm your request:</li> <li>Intra Academy our and academy our and address.</li> <li>Please go to this web address to confirm your request:</li> <li>Intra Academy our and address.</li> <li>Please go to this web address to confirm your request:</li> <li>Intra Academy our and this address: PlanAcademy@plan.international.org</li> </ul>                                                                                                    | mail in in mailbox                                     | <ul> <li>address at frplanacademy@gmail.com. It contains instructions to confirm the ownership of<br/>this email address. We will aim to respond to your request within 5 working days.</li> </ul> |  |
| Dear planacademy FR.         A new account has been requested at 'Plan Academy' using your email address.         Please go to this web address to confirm your request.         https://www.plana.cademy.org/.uth/approved/confirm.php?token=nzuy?husbbpcwer23byBitShirzawj         From need help, please contact support at this address: PlanAcademy@plan.international.org                                                                                                    | Klik on de link in deze mail                           |                                                                                                    |  |
| Dear planacademy FR,<br>A new account has been requested at "Plan Academy' using your email address.<br>Please go to this web address to confirm your request:<br>https://www.plan.academy.org/auth/sporoved/confirm.abp?token=nzuyzhugsbypcwez23lyp3k9rizzarj<br>if you need help, please contact support at this address: <u>PlanAcademy@plan-international.org</u>                                                                                                    |                                                        |                                                                                                    |  |
| Dear planacademy FR,<br>A new account has been requested at 'Plan Academy' using your email address.<br>Please go to this web address to confirm your request:<br>https://www.planacademy.org/auth/approved/confirm.ehp?token=nzuyzhuasbypcwet23lyn3k9rirzxarj<br>rif you need help, please contact support at this address: <u>PlanAcademy@plan:international.org</u>                                                                                                    |                                                        |                                                                                                    |  |
| Dear planacademy FR,<br>A new account has been requested at "Plan Academy' using your email address.<br>Please go to this web address to confirm your request:<br>http://www.plan.academy.org/auth/approved/confirm.php?token=nzuyzhugsbypcwet23lyp3kSrirzxarj<br>bit/syu need help, please contact support at this address: <u>PlanAcademy@plan.international.org</u>                                                                                                    |                                                        |                                                                                                    |  |
| Please go to this web address to confirm your request:<br>http://www.plan.academy.org/auth/approved/confirm.php?token=nzuyzbuqsbypcwez23lyp3k@rirzxarj<br>rig you need help, please contact support at this address: <u>PlanAcademy@plan-international.org</u>                                                                                                    |                                                        | uear planacademy FR.<br>A new account has been requested at 'Plan Academy' using your email address.                                                                                               |  |
| http://www.plan.academy.org/autt/approved/confirm.php?token-nzayzhugsbycwet228yplakdrizxar)                                                                                                    |                                                        | Please go to this web address to confirm your request:                                                                                                    |  |
|                                                                                                    |                                                        | https://www.plan-academy.org/auth/approved/confirm.php?token=nzuyzhupsbypowez23/sp3k9rizzxarj                                                                                                    |  |
|                                                                                                    |                                                        |                                                                                                    |  |

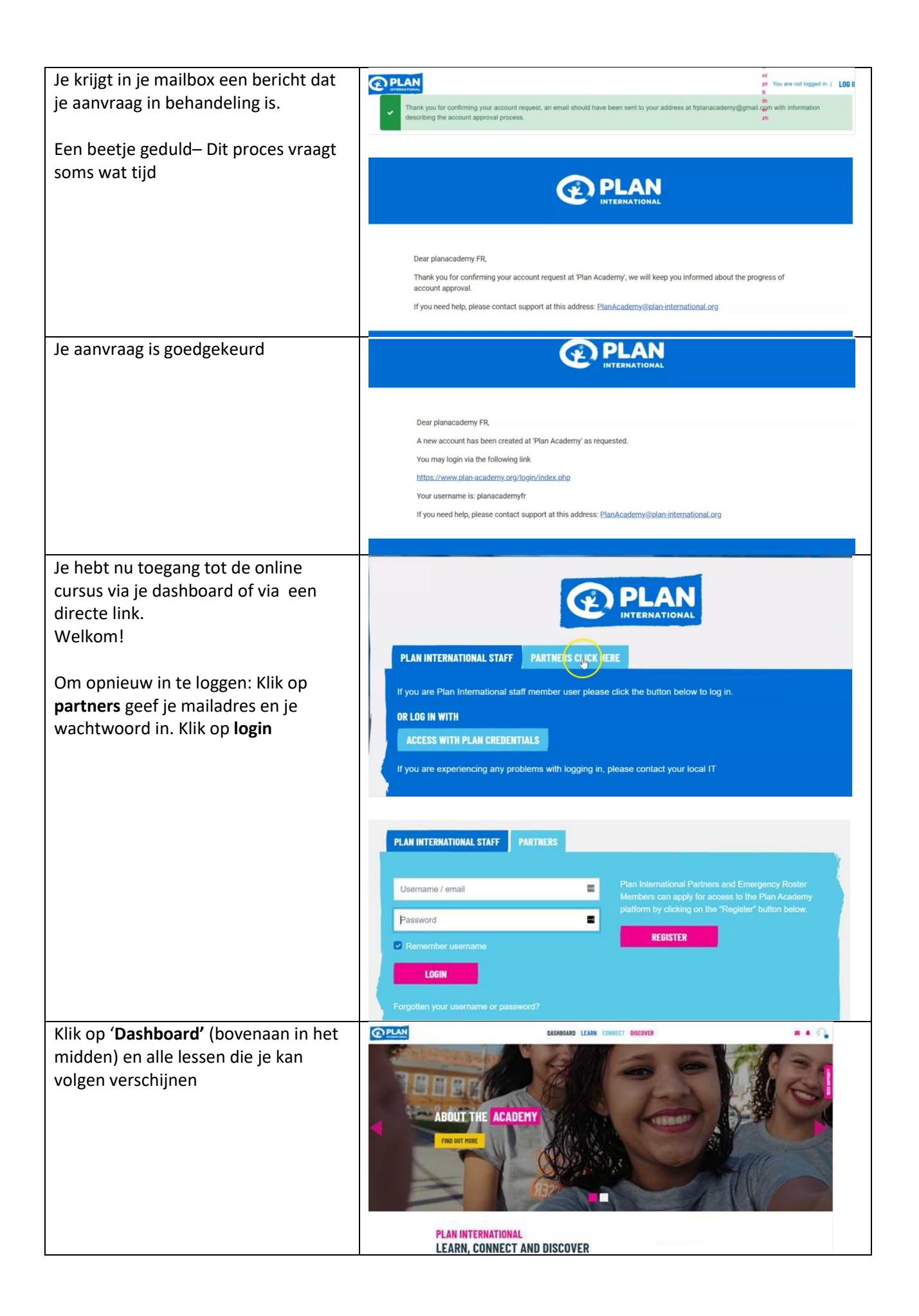

Nu heb je een algemeen overzicht van de cursussen waartoe je toegang hebt. Klik op de cursus die jij wil volgen en ontdek ons aanbod.

## Wij wensen je veel plezier !